# 住院医师规范化培训结业理论考核考生 成绩查询说明

住院医师规范化培训结业理论考核成绩查询须统一通过考 生管理平台进行成绩查询操作,所有未在考生管理平台注册过的 考生均须完成注册。注册成功后,请妥善保管用户名、密码,并 绑定本人微信号(请勿随意解绑),这是考生登录平台进行成绩 查询的重要凭证。

请认真阅读以下内容,按照要求完成相关操作。注册登录考 生管理平台必须在电脑端操作(请勿使用手机或平板电脑),建 议使用谷歌浏览器。

一、注册

1.登录国家卫生健康委人才交流服务中心官方网站 (<u>www.21wecan.com</u>,原中国卫生人才网),进入"住院医师规范 化培训考核"专区,点击"成绩查询"。

|             |       | 国家<br>Health Hun     | 卫生健<br>nan Resources D | 康委.<br>evelopment C | 人才交<br>enter, National | を流服<br>I Health Comm | 务中心<br>ission, P.R.Chin | )<br>la (请输入 |      | 中<br>生人才网 | P文 / EN 邮箱<br>Q |
|-------------|-------|----------------------|------------------------|---------------------|------------------------|----------------------|-------------------------|--------------|------|-----------|-----------------|
| Ĕ           | ī 页   | 中心概况                 | 新闻资讯                   | 考试评价                | 教育培训                   | 人事代理                 | 求职招聘                    | 国际合作         | 人才研究 | 人才杂志      | 党建工作            |
| 当前          | 位置:首页 | > 考试评价 > ·           | 住院医师规范化培训              | 考核                  |                        |                      |                         |              |      |           |                 |
| 住院医师规范化培训考核 |       |                      |                        |                     |                        |                      |                         |              |      |           |                 |
|             | 考生入口  | 考                    | 生入口                    |                     |                        |                      |                         | _            |      |           |                 |
|             | 通知公告  |                      |                        |                     |                        | RE                   |                         |              |      |           |                 |
|             | 各省通知  | 通知 <sup>→</sup> 网上报名 |                        |                     | 准                      | 新正打印                 |                         |              | 成绩查询 |           |                 |
|             | 政策文件  |                      |                        |                     |                        |                      |                         |              |      |           |                 |

2.注册前请仔细阅读"特别提示"内容;点击"注册"按钮
 进入用户注册页面。

| ☆考生                                                                                        | 管理 | 平台           | 1 de              |
|--------------------------------------------------------------------------------------------|----|--------------|-------------------|
| 特别提示                                                                                       |    |              |                   |
| 1. 注册登录考生管理平台必须在电脑端操作(请勿使用手机或平板<br>电脑),建议使用谷歌浏览器(点击下载安装包)。                                 |    | A 请编入用户名或证件号 | 招                 |
| 2. 完成注册后方可登录平台进行网上报名、打印准考证、查询成绩<br>等操作,每个证件号码只能注册一次。查询、打印成绩合格证明请<br>注册、登录"证书查询验证系统"(点击进入)。 |    | ☐ 请输入密码      | ۵                 |
| 3. 注册后的姓名、证件类型、证件号码无法自行修改,如需修改请<br>查看考生申请修改/删除注册信息须知(点击查看)。                                |    | ⑦ 请输入验证码     | <del>9388</del> 8 |
| 4. 注册后须在平台内绑定个人微信号,用于接收考试重要信息,再<br>次登录时可通过"微信登录"功能进入平台。                                    |    | 登录           |                   |
| 5. 使用平台过程中的技术问题可发邮件至kaoshi@hhrdc.com咨询。                                                    |    | 北同家亚         | >+.00             |
|                                                                                            |    |              | 绿                 |
|                                                                                            |    |              |                   |

3.填写注册信息。

| 当前位置:注册   |                    |  |
|-----------|--------------------|--|
| * 用户名:    | ♀ 请输入用户名           |  |
| * 密码:     | ☐ 请输入密码            |  |
| 密码强度:     |                    |  |
| * 确认密码:   | 请再次输入密码            |  |
| * 考生姓名:   | 请输入姓名 <b>生僻字输入</b> |  |
| * 证件类型:   | 清选择                |  |
| *证件号码:    | 请输入证件号码            |  |
| * 密码找回问题: | -<br>遺选择 ~         |  |
| *密码问题答案:  | 请输入问题答案            |  |
| * 验证码:    | ⑦ 请输入验证码           |  |
|           | 注册 返回登录            |  |

#### 注意事项:

(1)务必由考生本人进行注册操作,注册后信息无法自行修改,请认真核对填写内容,确保信息真实有效。

(2)填写姓名时,如包含生僻字或"·",请点击"生僻字输入"按钮,从列表中选择对应的生僻字。如列表中未找到所需生 僻字,请使用拼音代替。

(3)注册成功后,应牢记用户名、密码和密码找回问题、答案,以上是找回密码操作的唯一途径。

### 二、绑定微信

登录系统后,请通过【微信绑定与关注】功能绑定微信。

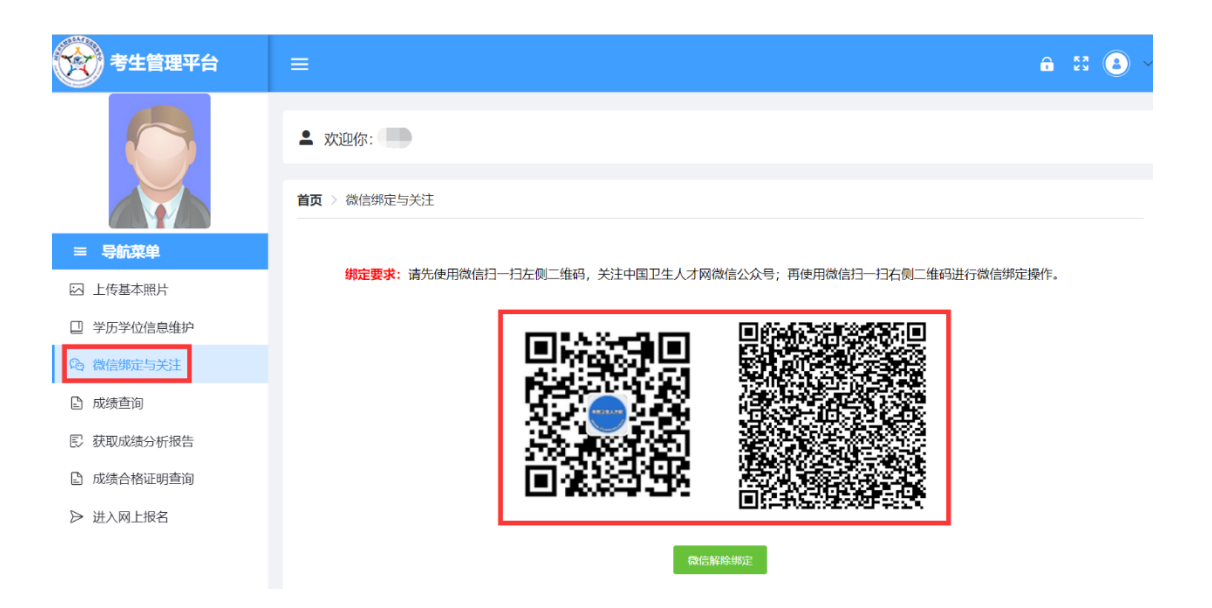

绑定微信后,再次登录系统,可直接在下图中点击 <sup>33</sup> 图标 扫码登录。如下图:

| <b>參考生</b> 律                                                                               | 管理 | 平台          | 14          |
|--------------------------------------------------------------------------------------------|----|-------------|-------------|
| 特别提示                                                                                       |    |             |             |
| 1. 注册登录考生管理平台必须在电脑端操作(请勿使用手机或平板<br>电脑),建议使用谷歌浏览器(点击下载安装包)。                                 |    | A 请输入用户名或证件 | 号码          |
| 2. 完成注册后方可登录平台进行网上报名、打印准考证、查询成绩<br>等操作,每个证件号码只能注册一次。查询、打印成绩合格证明请<br>注册、登录"证书查询验证系统"(点击进入)。 |    | 計論入密码       | ۵           |
| 3. 注册后的姓名、证件类型、证件号码无法自行修改,如需修改请查看考生申请修改/删除注册信息须知(点击查看)。                                    |    | ⑦ 请输入验证码    | 13830       |
| 4. 注册后须在平台内绑定个人微信号,用于接收考试重要信息,再<br>次登录时可通过"微信登录"功能进入平台。                                    |    | ž           | रिक्र       |
| 5. 使用平台过程中的技术问题可发邮件至kaoshi@hhrdc.com咨询。                                                    |    | 找回密码        |             |
|                                                                                            |    | 微作          | <u> 登</u> 录 |

使用手机微信 APP 扫二维码进行登录。如下图:

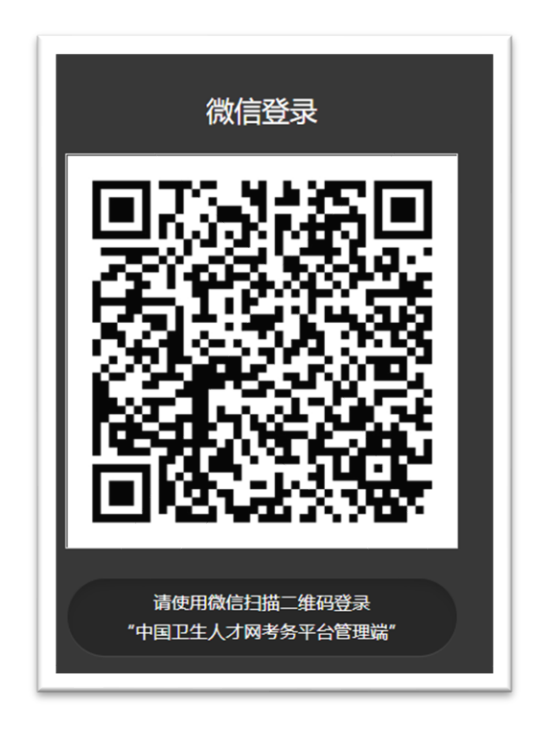

登录成功,手机微信端会提醒成功字样。如下图:

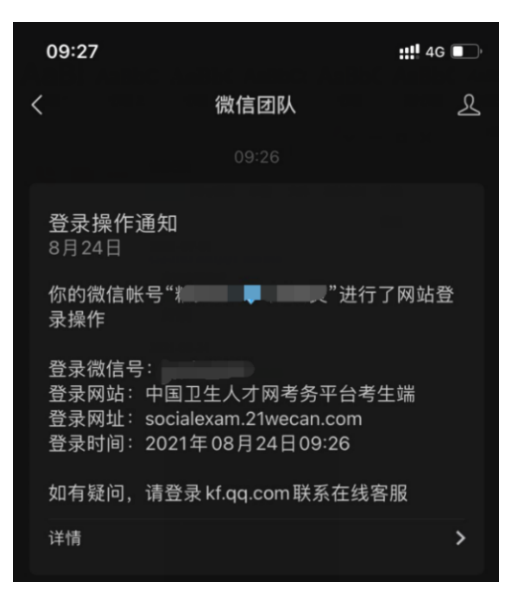

## 三、成绩查询

登录系统后,使用【成绩查询】功能,查询相应年度的成绩。

|            | ≗ 欢迎你: |                         |      |
|------------|--------|-------------------------|------|
|            | 序号     | 考试名称                    | 操作   |
| ≡ 导航菜单     | 1      | 2023年度住院医师规范化培训结业专业理论考核 | Q 查询 |
| 🖂 上传基本照片   |        |                         |      |
| □ 学历学位信息维护 | 共1条 5条 | /页 ~ 〈 1 〉 前往 1 页       |      |
| ∞ 微信绑定与关注  |        |                         |      |
| 🗈 成绩查询     |        |                         |      |

**注**:(1)如遗忘密码,可使用登录入口处【找回密码】功能,通 过密保问题找回密码。

(2)在此平台内绑定微信的用户,如遗忘密码和密码找回问题,可通过登录入口处【微信登录】功能,扫码登录系统。

(3)助理全科医生培训结业理论考核成绩及合格线由各地发布

# 2024 年广东省住院医师规范化培训结业临床 实践能力考核成绩查询操作指引

### 1、学员登录

(1)输入广东省住培系统网址 <u>http://gd.wsglw.net</u>(推荐使用谷歌浏览器、火狐浏览器、QQ浏览器、搜狗浏览器),进入系统界面,选择业务入口"住院医师规范化培训"进入登录界面,输入用户 名和密码登陆个人账号。

#### 广东省住院医师规范化培训信息管理系统

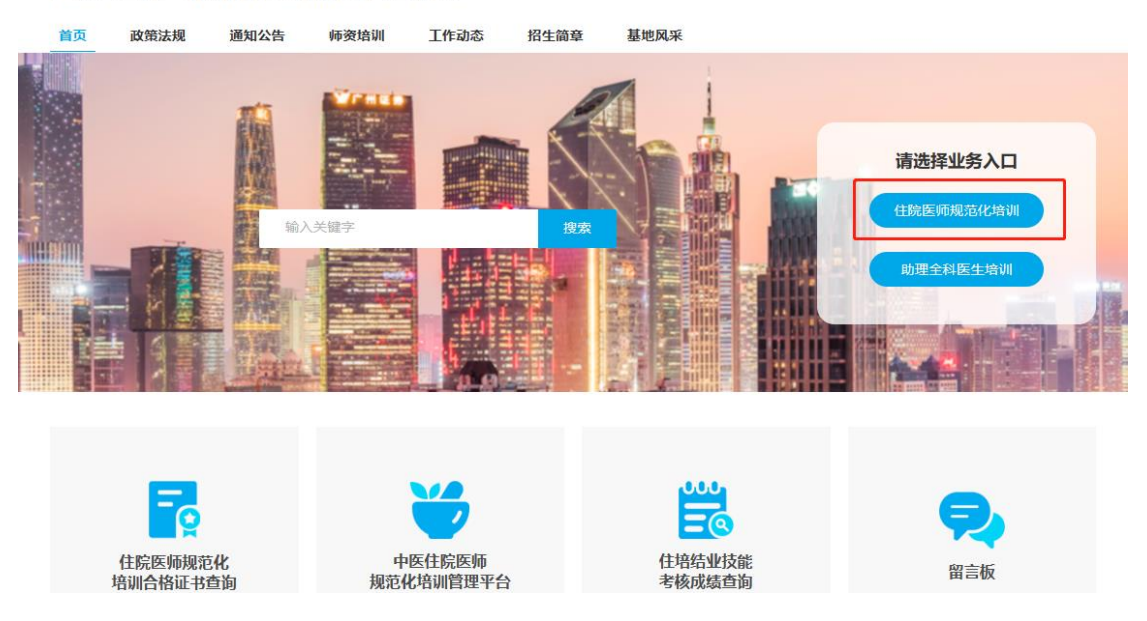

| 住院医师规    | 观范化培训  |
|----------|--------|
| 用户名      | 选择单位帐号 |
| 💄 请输入用户名 |        |
| 密码       |        |
| 🔒 请输入密码  | Ø      |
| 验证码      |        |
| 🕏 请输入验证码 | 14669  |
|          | 🖹 忘记密码 |
| 登录       | 微信登录   |
| 学员注册     | 师资注册   |

(2)若学员忘记用户名或密码,输入广东省住培系统网址 http://gd.wsglw.net(推荐使用谷歌浏览器、火狐浏览器、QQ浏览器、搜狗浏览器),进入登录界面,点击"忘记密码"按钮,可通过手机方式、电子邮件方式,找回用户名和重置新密码,之后返回登录界面输入用户名和密码进行登录。(也可通过培训基地登录广东省住培系统,在左侧菜单栏选择"系统设置"模块→密码管理→学员师资密码重置,找回用户名和重置新密码)

|                  | 住院医师规    | 观范化培训                         |
|------------------|----------|-------------------------------|
| 用                | 沪名       | 选择单位帐号                        |
|                  | 💄 请输入用户名 |                               |
| 密                | 码        |                               |
|                  | 🔒 请输入密码  | Ø                             |
| 验                | 证码       |                               |
|                  | 🕏 请输入验证码 | 40172                         |
|                  |          | 🖹 忘记密码                        |
|                  | 登录       | 微信登录                          |
|                  | 学员注册     | 师资注册                          |
|                  |          |                               |
| 田平以个人身份计制的四户均则的科 |          | <b>⊕</b> 7800+ <del>*.+</del> |
|                  | 99034    | ■ 第5項写法》に加。只百使于系统的正。          |
|                  | Af       | 1691                          |
|                  |          | 1940<br>2019 <b>2019</b>      |
|                  |          | 車置設備<br>車置設備                  |

## 2、成绩查询

登录个人账号后,在左侧菜单栏选择"考务管理"模块→成 绩管理→学员成绩查看,进入成绩显示页面,即可查看"考试结 果"(通过/不通过),如下图所示:

| 考务管理   | ~      | <0 此計量示調m                  |
|--------|--------|----------------------------|
| 学员报名确认 | $\sim$ | <b>首</b> 贝 学员成绩查看 ×        |
|        | ~      | 当期位置: 考究苦语 > 学供成体合合        |
|        |        | 姓 岱 時期敏                    |
| 成结管理   | $\sim$ | 准书证号 2201001               |
| 学员成绩查看 | Т      | 考试组次 2021年接続考核测试           |
|        |        | 报等6业 内科                    |
|        |        | 培训版#素 任培用原因18-19kf、        |
|        |        | 考试时间 2021年5月20日 9:00-11:00 |
|        |        | 老试知道 广州市大时长黄埔大道西           |
|        |        | <b>考试范洪</b> 通过             |
|        |        |                            |
|        |        |                            |